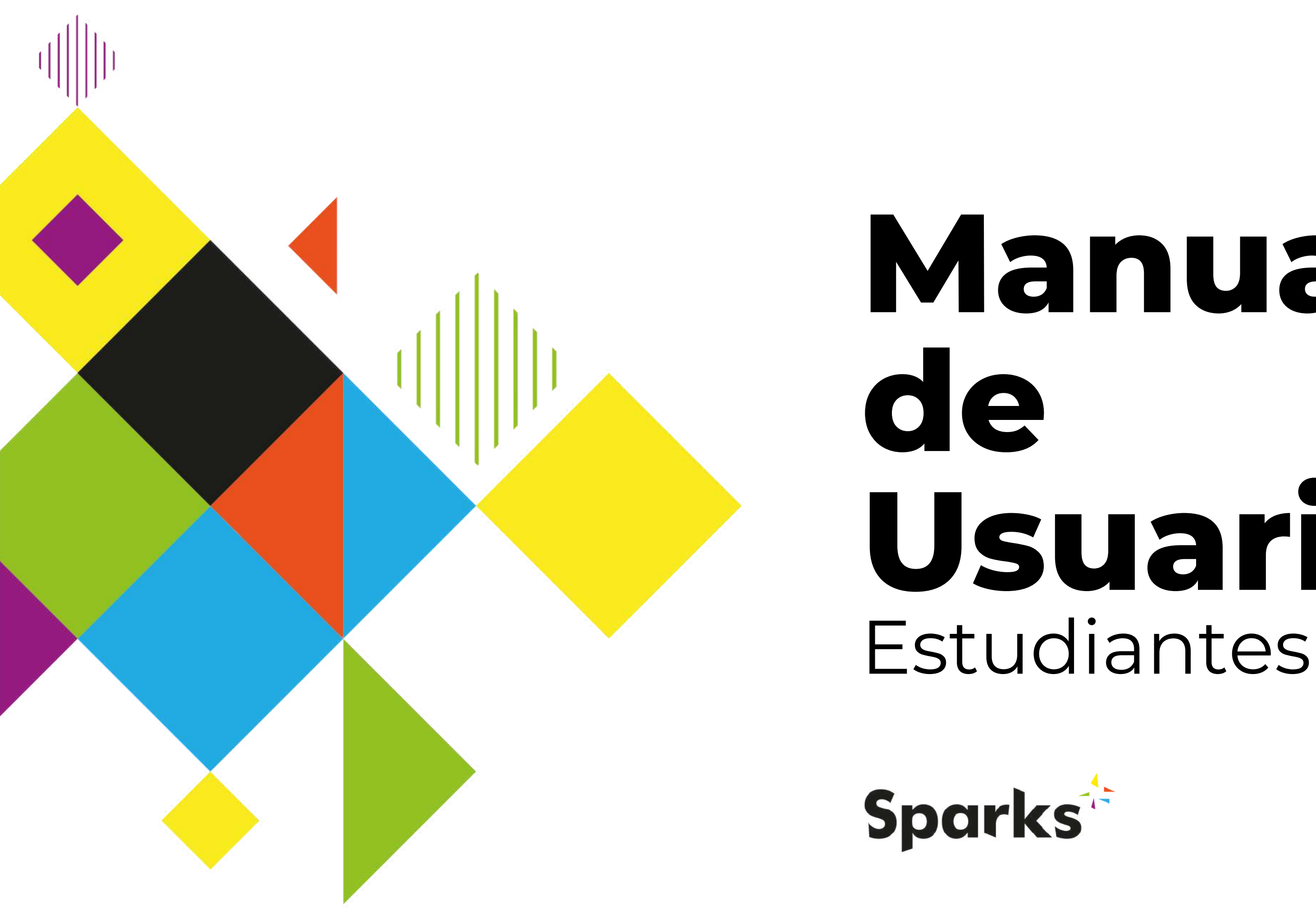

## Manual

# Usuario

Co-funded by the Erasmus+ Programme of the European Union

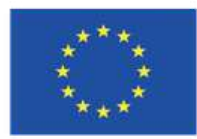

## Contenidos

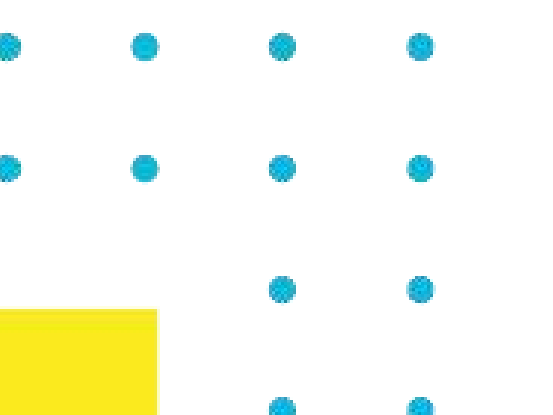

- Primeros pasos
- Tu perfil
- Tus cursos
- Soporte

Esta publicación ha recibido financiación de la Comisión Europea en virtud del acuerdo de subvención número 2020-1-IT01-KA226-VET-008813, proyecto Sparks de la Asociación Estratégica Erasmus+. El apoyo de la Comisión Europea a la producción de esta publicación no constituye una aprobación de su contenido, que refleja únicamente las opiniones de los autores. La Comisión no se hace responsable del uso que pueda hacerse de la información aquí difundida.

Copyright - © 2022 Consorcio SPARKS. Esta obra está bajo licencia Creative Commons Reconocimiento-NoComercial 4.0 Internacional. Usted es libre de copiar, compartir, adaptar y utilizar el material con fines no comerciales, siempre que cumpla las siguientes condiciones: Reconocimiento: Debe dar el crédito correspondiente, proporcionar un enlace a la licencia e indicar si se han realizado cambios. Puede hacerlo de cualquier manera razonable, pero no de forma que sugiera que el Derecho a Permanecer le respalda a usted o a su uso. No comercial: No puede utilizar el material con fines comerciales.

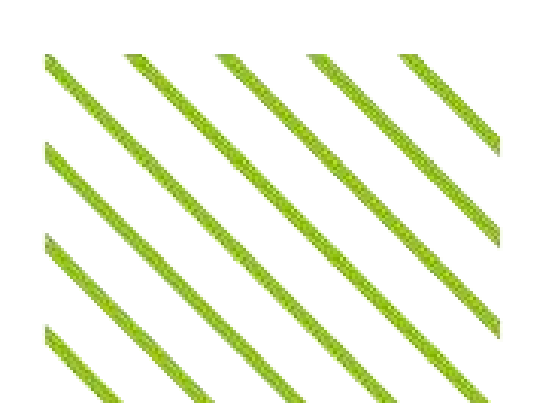

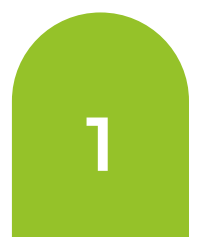

## **Primeros pasos**

Una vez iniciada sesión con el correo electrónico y la contraseña registrados, tendrás acceso a tu **panel de control, donde empieza todo**.

| Estudiante         |                                                                                                    |
|--------------------|----------------------------------------------------------------------------------------------------|
| 🔡 Panel de control | Tu panel de control. Aquí encontrarás un resumen de los<br>cursos en los que estás matriculado.                             |
| 🍳 Mi perfil        | Tu perfil personal de estudiante, donde puedes visualizar tus<br>logros (por ejemplo, puntos, insignias y clasificaciones). |
| 🛄 Mis cursos       | Dónde puedes acceder a todos tus cursos.                                                                                    |
| 🐥 Mi cuenta        | Dónde puedes cambiar los datos de tu cuenta (por ejemplo,<br>nombre, apellidos, correo electrónico y contraseña)            |
| 👌 Cerrar sesión    | Para cerrar tu sesión en la plataforma.                                                                                     |
| # ≝ ● ●            | Selecciona tu idioma. La plataforma está disponible en<br>español, griego, inglés, italiano, polaco, portugués y rumano.    |

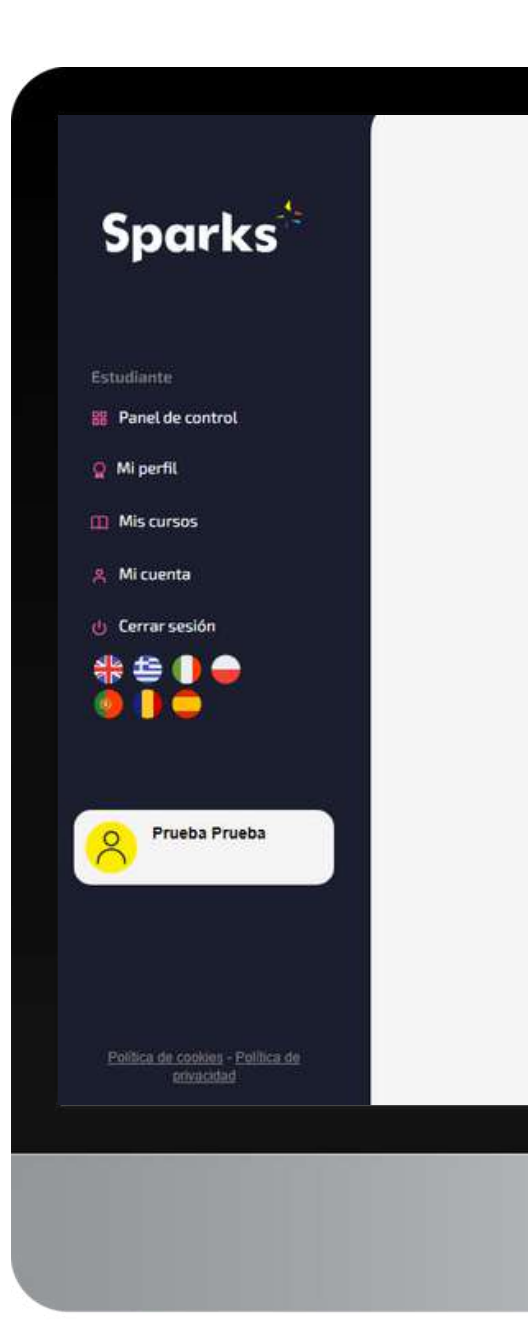

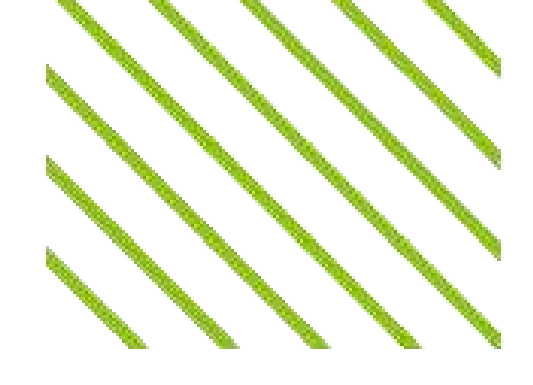

Panel de control I Donde todo comienza

#### - EMPIEZA

## Empezar a aprender con <u>Sparks!</u>

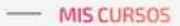

#### #1 Habilidades digitales

 ¿Qué son las competencias digitales? 2.
¿Cuāl es la importancia de las competencias digitales? 3. Las herramientas digitales 4.
Hipertextualidad y mul...

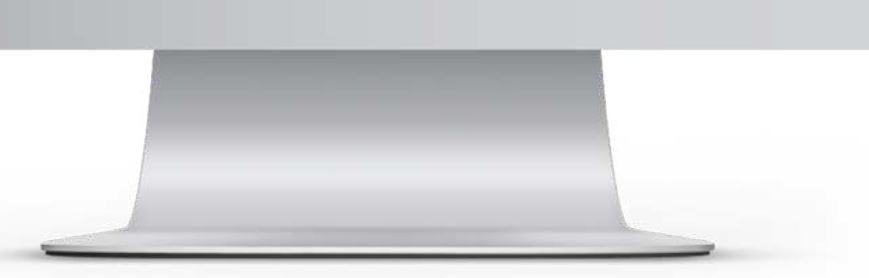

#### Sparks Plataforma E-Learning | Manual de Usuario para Estudiantes

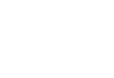

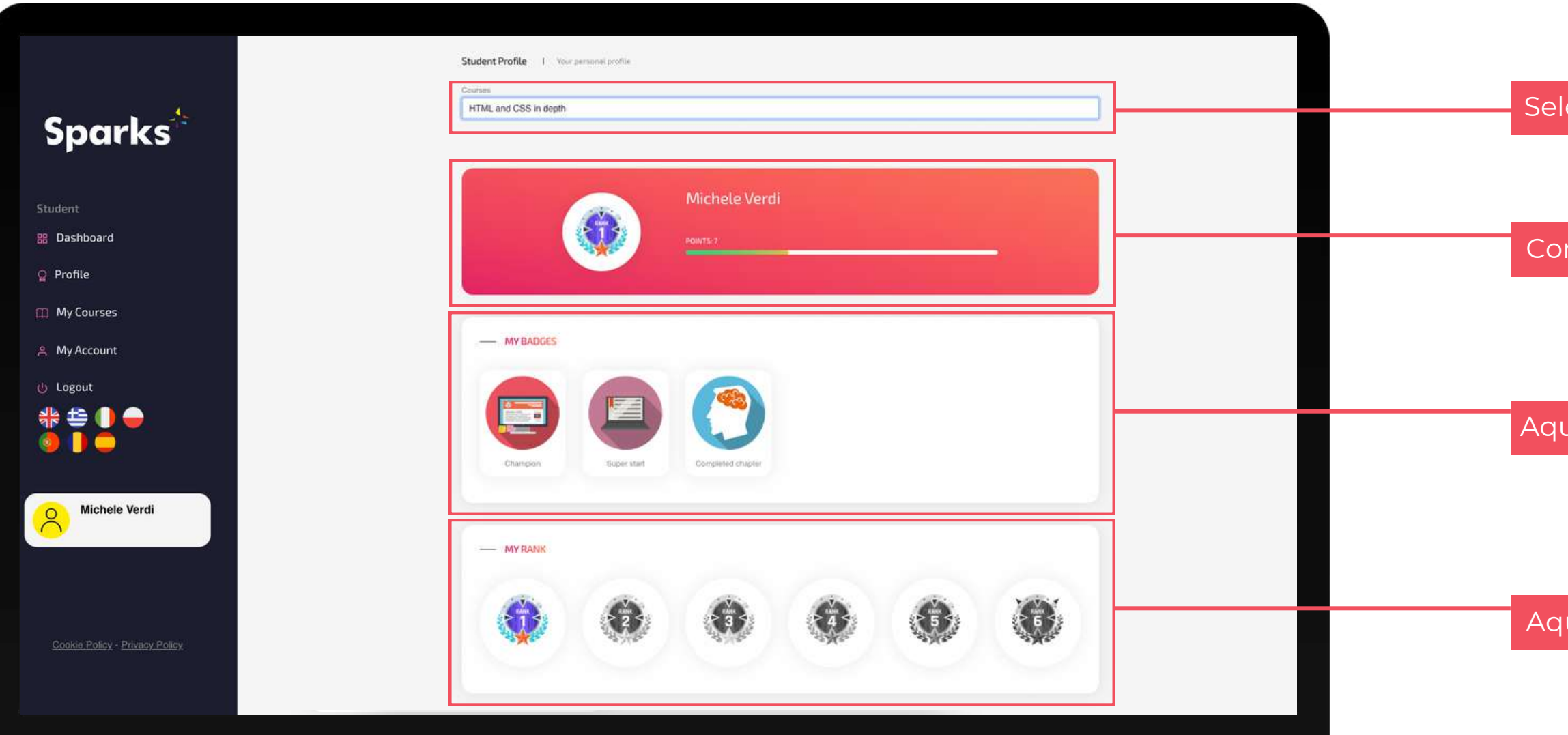

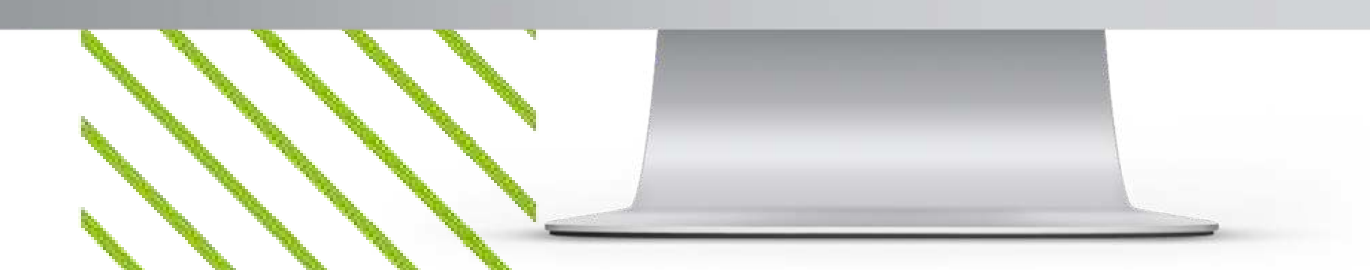

## Mi perfil

En la sección Mi Perfil, puedes encontrar una visión general de tu progreso y logros en cada uno de los cursos en los que estés matriculado

Selecciona un curso

Comprueba los puntos que has conseguido en el curso

Aquí encontrarás todas las insignias obtenidas

Aquí puedes visualizar tu posición en la clasificación del curso

3

## **Mis Cursos**

En la sección "Mis Cursos" tienes acceso a todos los cursos en los que estás matriculado. Puedes encontrar tanto los cursos completados (sección A en la imagen de la derecha), como aquellos a los que estás asistiendo.

GO TO COURSE

Para cada curso, puedes encontrar la siguiente información:

- el Profesor que creó el curso (B);
- el título del curso y la descripción (C);
- el número de lecciones y tareas que has completado (D);
- el punto de acceso al curso (E).

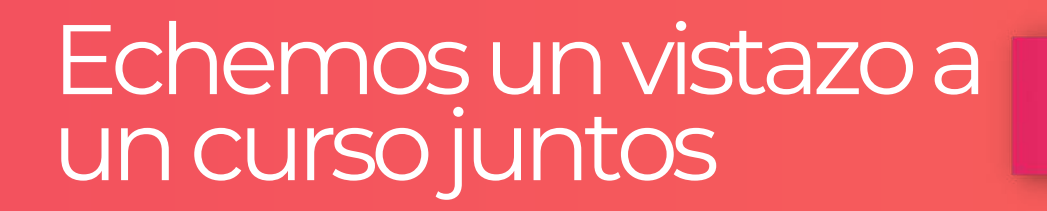

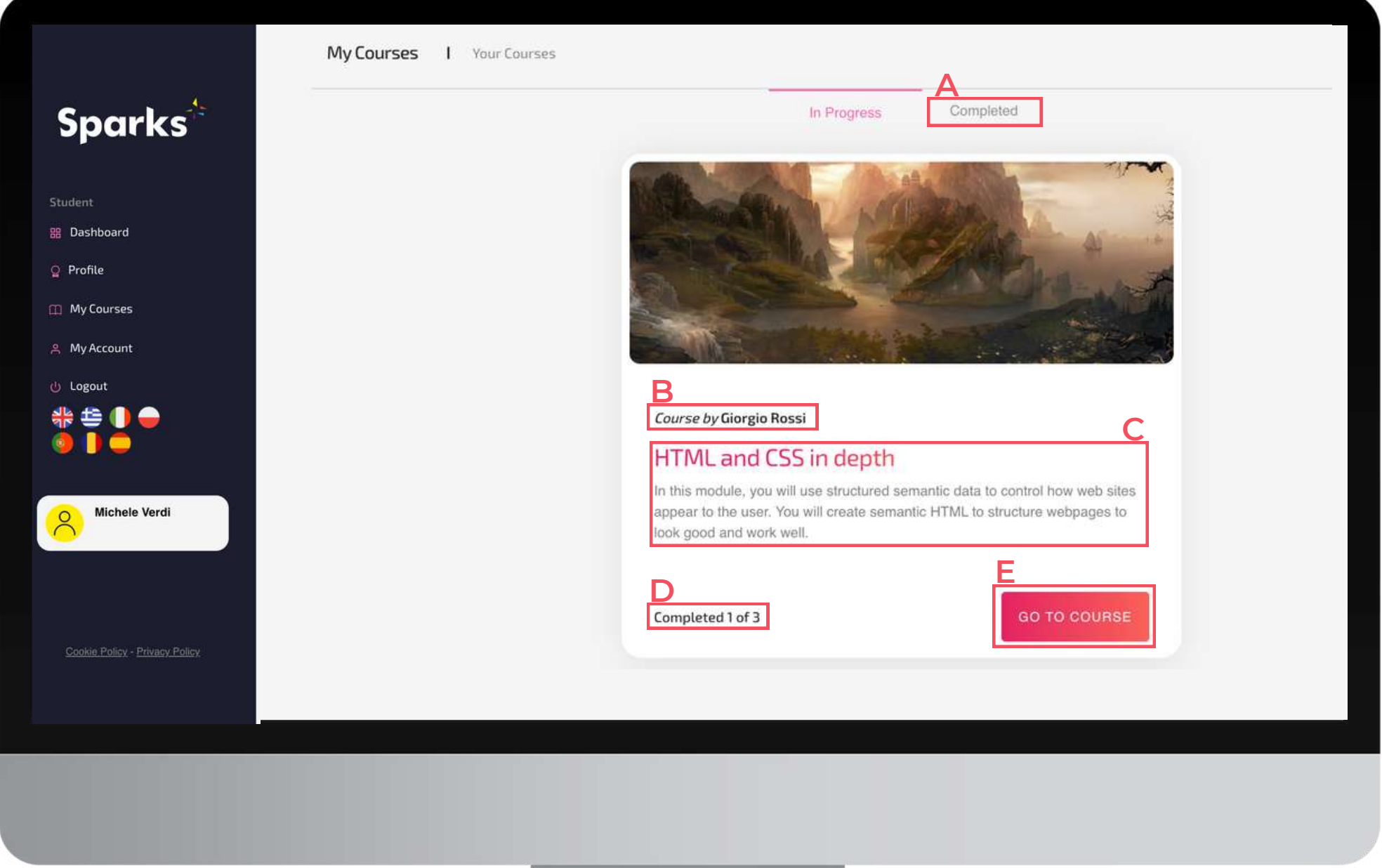

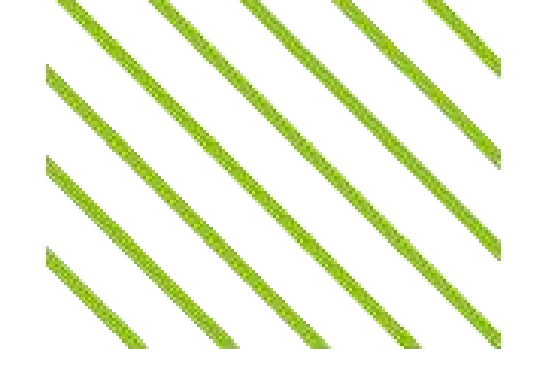

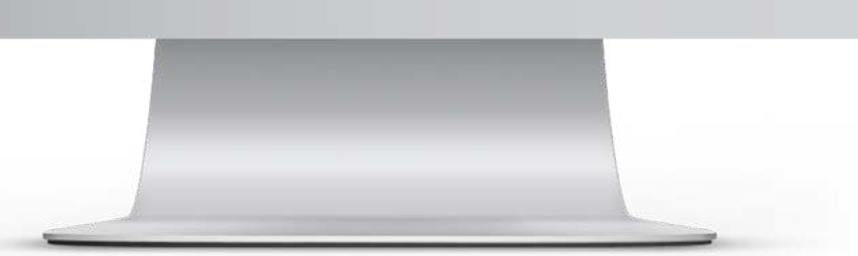

## Página del Curso

#### Tu recorrido de aprendizaje en un vistazo

se ha completado.

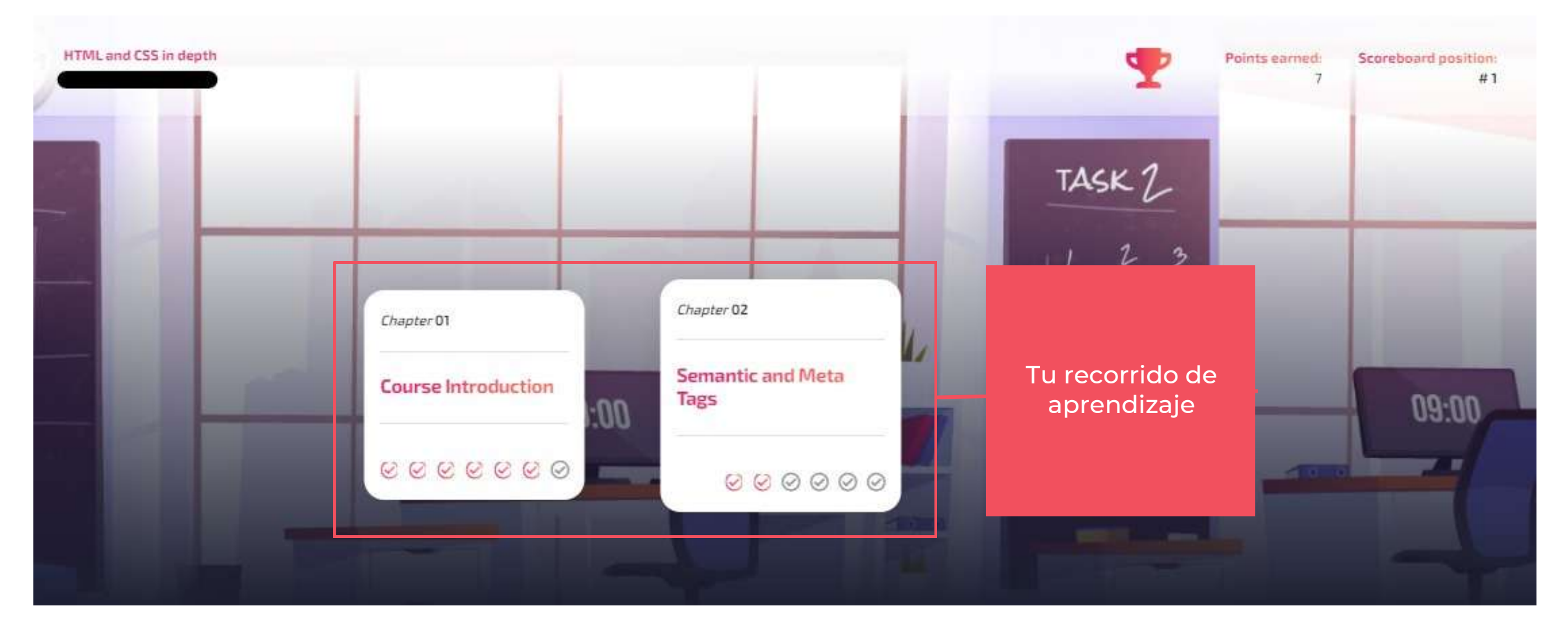

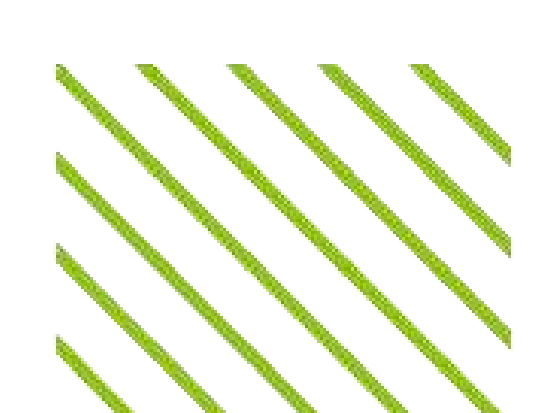

#### Tras hacer clic en "Ir al curso", accederás a la página del curso. Como se muestra en la siguiente imagen, en esta pantalla, puedes ver en la parte superior izquierda el nombre del curso y el profesor, mientras que, a la derecha, el número de puntos que has ganado y tu posición en la clasificación del curso. En el centro de la pantalla aparecen todos los módulos del curso, que aparecerán de color rosa si la lección o tarea se ha completado o en gris si aún no

## Página del Curso

#### Lecciones y tareas

Desplazándote hacia abajo en la página del curso, encontrarás el repositorio de los materiales del curso, junto con las lecciones y tareas de tu curso divididas por módulos. Los profesores pueden añadir diferentes tipos de lecciones: lecciones en vídeo, quizzes, tests prácticos u otros recursos o contenidos externos, reconocibles por sus diferentes iconos.

|            |                | Course materials                             |
|------------|----------------|----------------------------------------------|
|            |                |                                              |
| 01. CC     | URSE INTRODU   | JCTION                                       |
|            | 'Video lesson' | Introduction to the Program                  |
|            | 'Video lesson' | Introduction to HTML and CSS in depth        |
| D:         | 'Video lesson' | How are HTML and CSS used in the real world? |
|            | 'Video lesson' | What you know about HTML and CSS             |
| - And - Co |                |                                              |

Aquí puedes ver y revisar las lecciones y tareas que has completado, así como acceder a las que aún te quedan por completar, haciendo clic en show LESSON

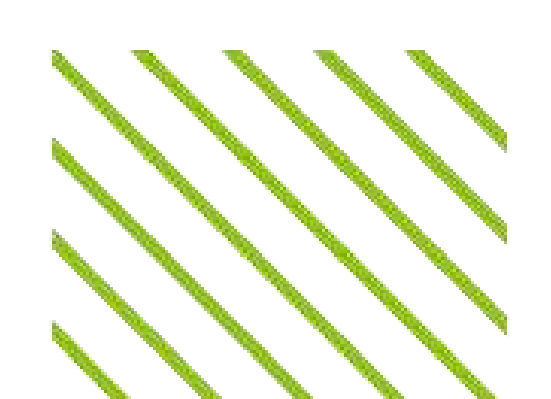

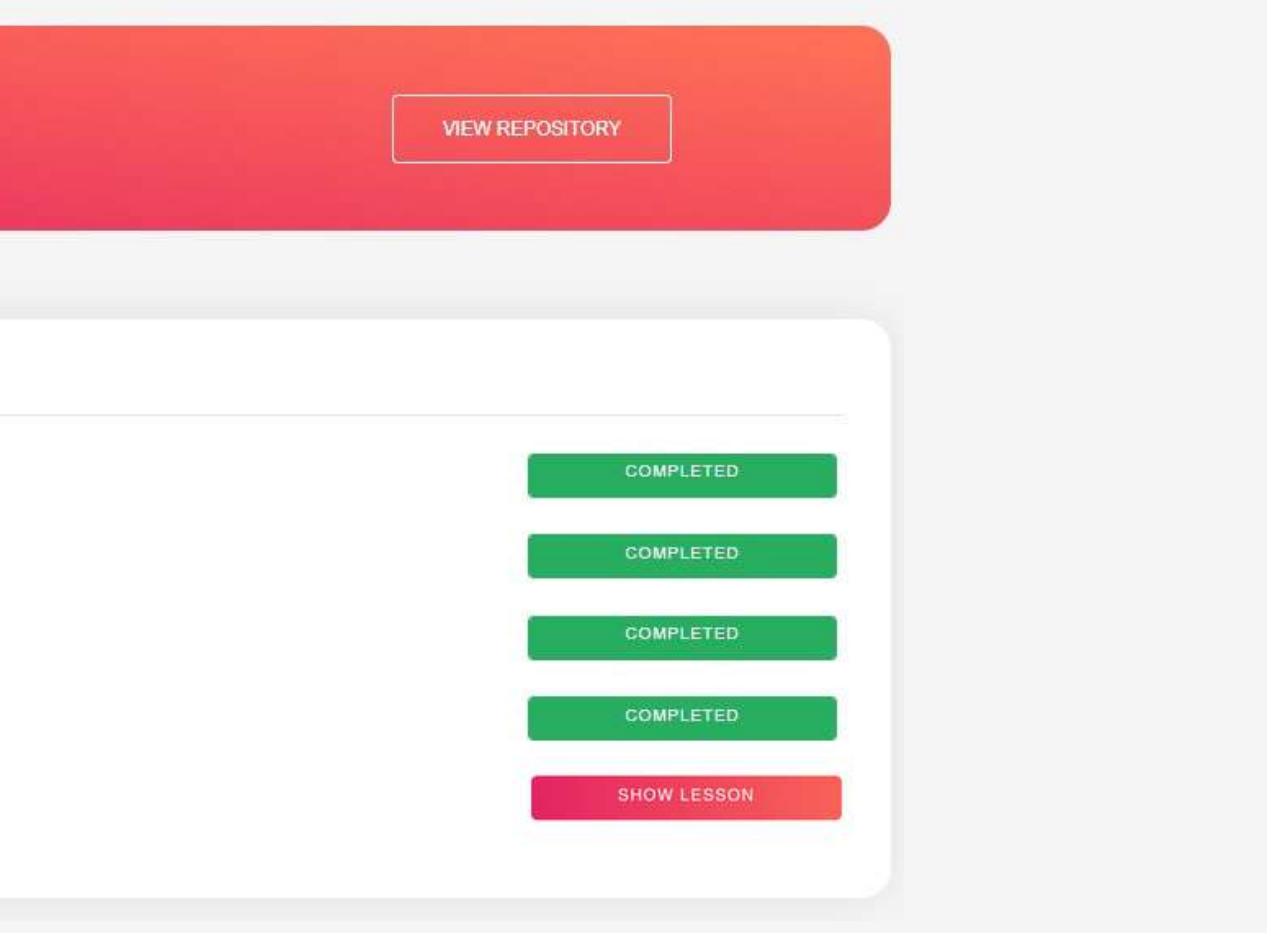

## Página del curso

#### Repositorio

Haciendo clic en "Ver Repositorio", serás redirigido a una nueva página donde encontrarás los archivos puestos a disposición por los profesores u otros estudiantes, así como subir tu contenido (si el profesor lo ha habilitado). Podrás ver el propietario del documento, el título, los puntos necesarios para descargarlo y un botón de "Opciones" que muestra todos los detalles.

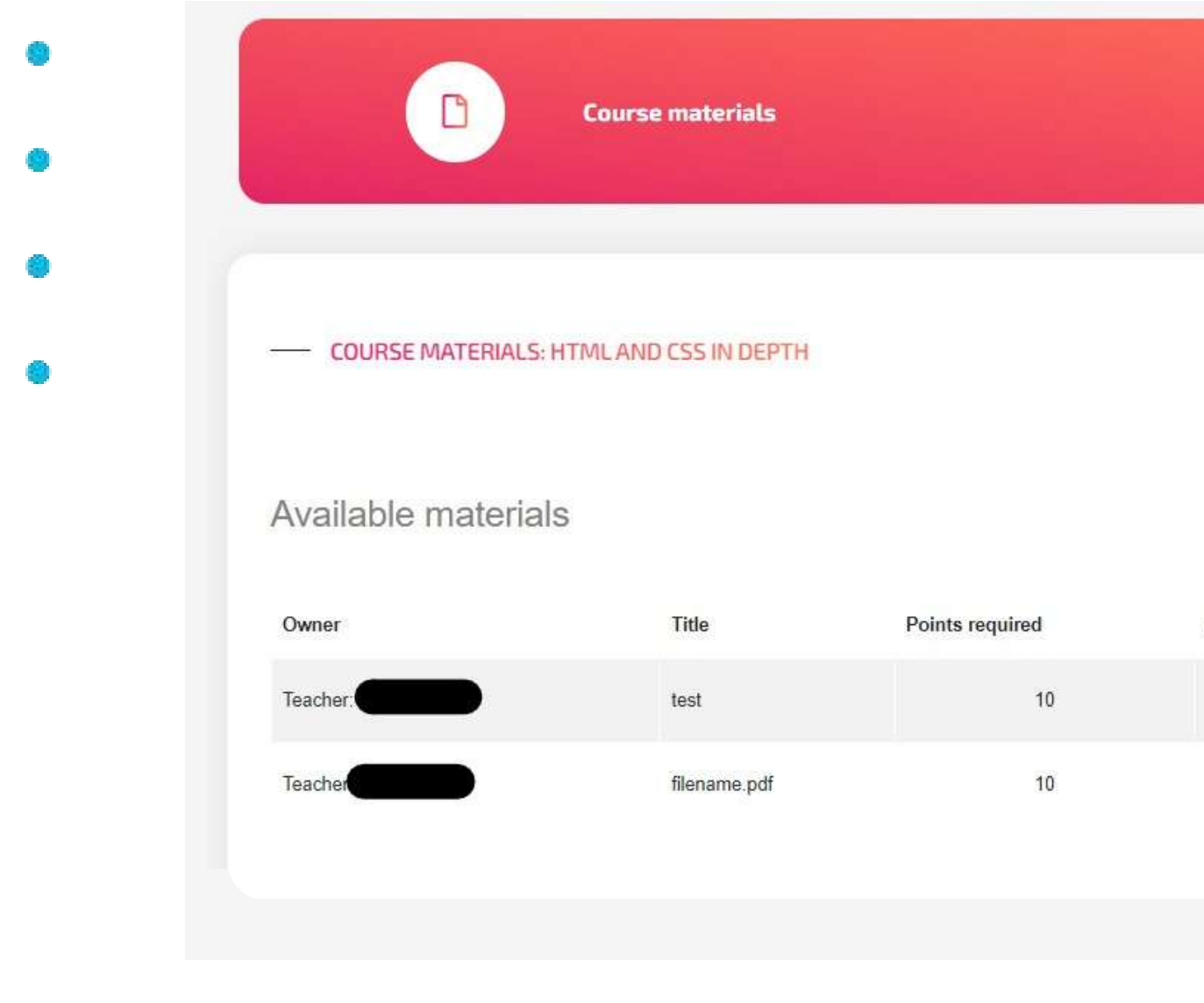

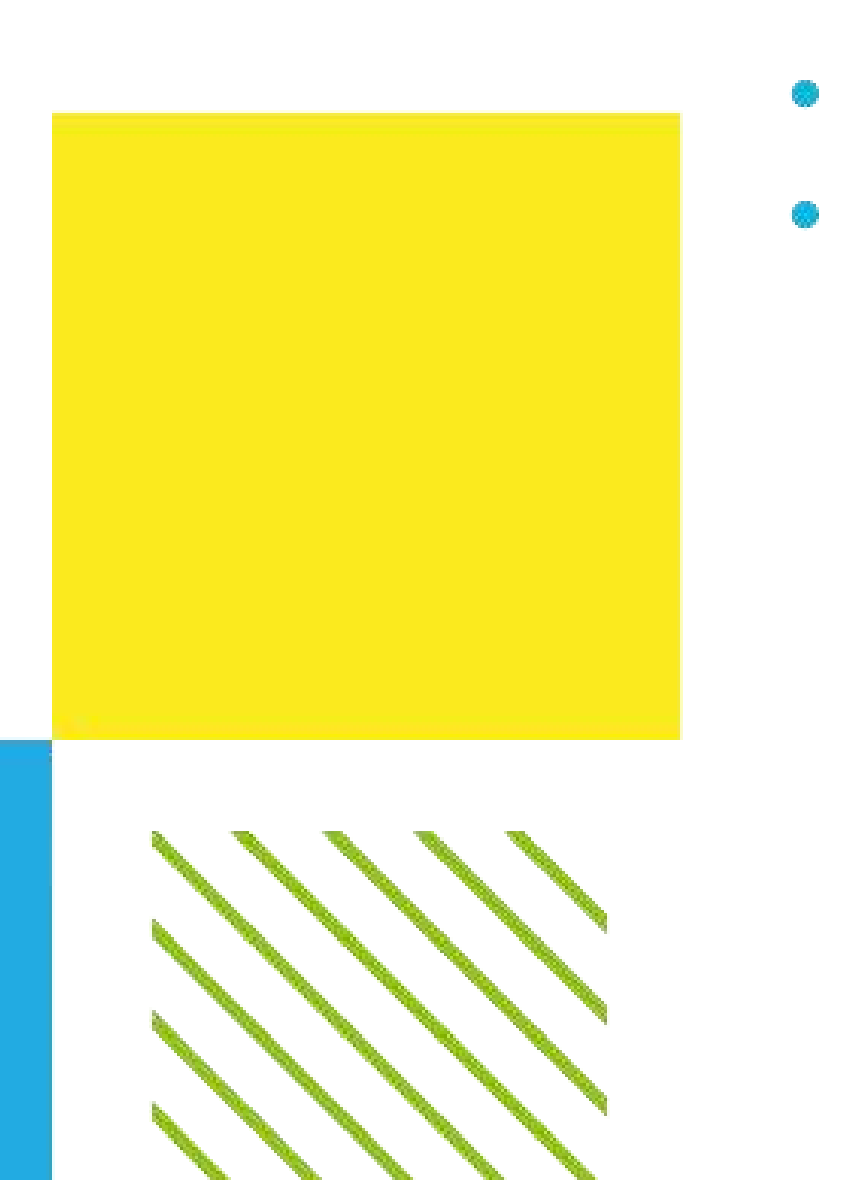

| V        | IEW REPOSITORY         |                     |
|----------|------------------------|---------------------|
| ← в      | ACK TO COURSE SYLLABUS |                     |
| Download | Options                |                     |
| *        | OPTIONS                | Upload your content |
| Ł        | OPTIONS                | Description         |
|          |                        | ADD FILE            |
|          | 2                      |                     |
|          |                        |                     |

## Soporte

#### Esperamos que disfrutes tu experiencia de aprendizaje en nuestra plataforma

Si necesitas apoyo o asistencia técnica, o si quieres recomendarnos alguna mejora, no dudes en enviarnos un correo a help@projectsparks.eu

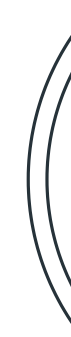

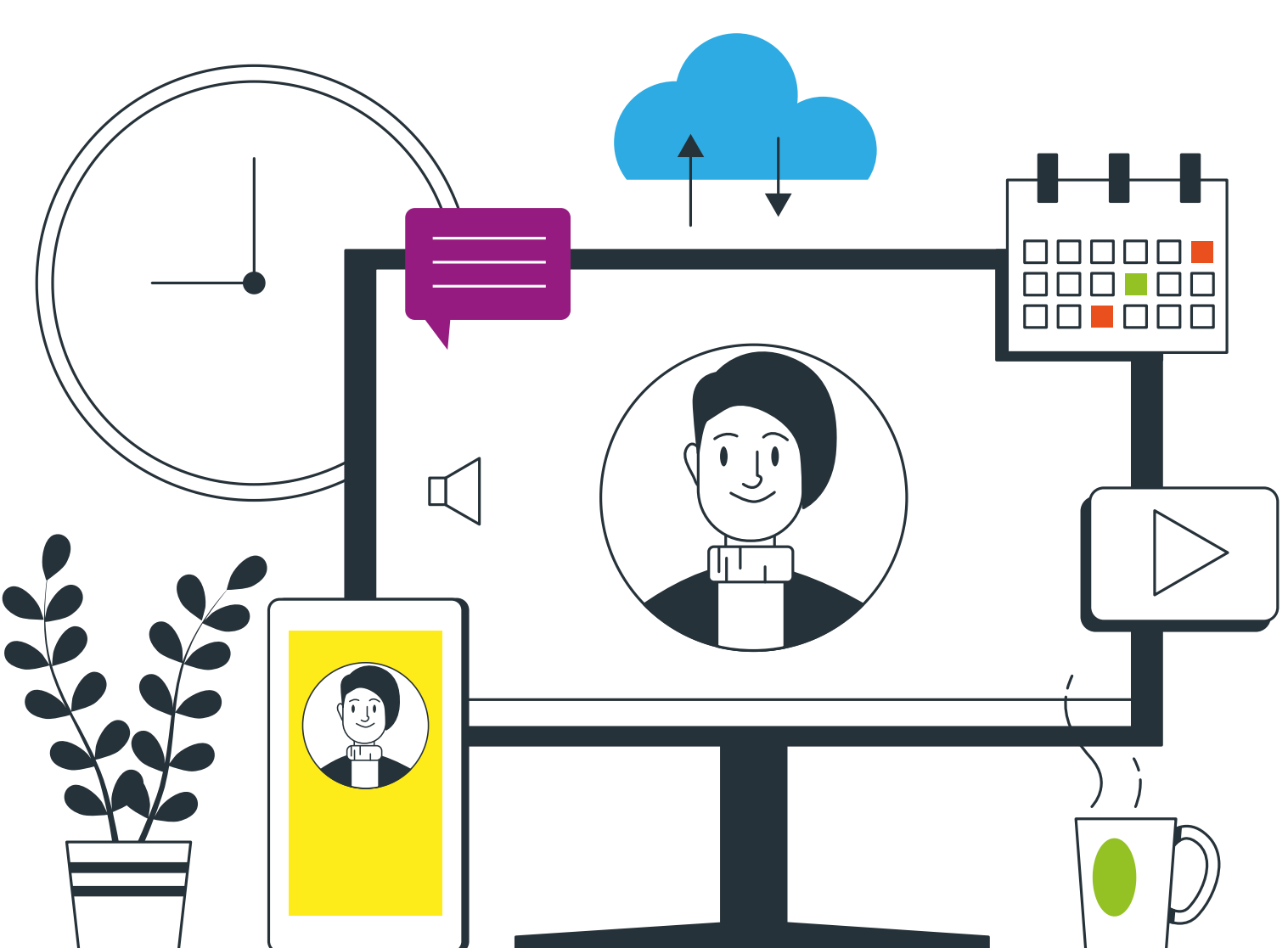

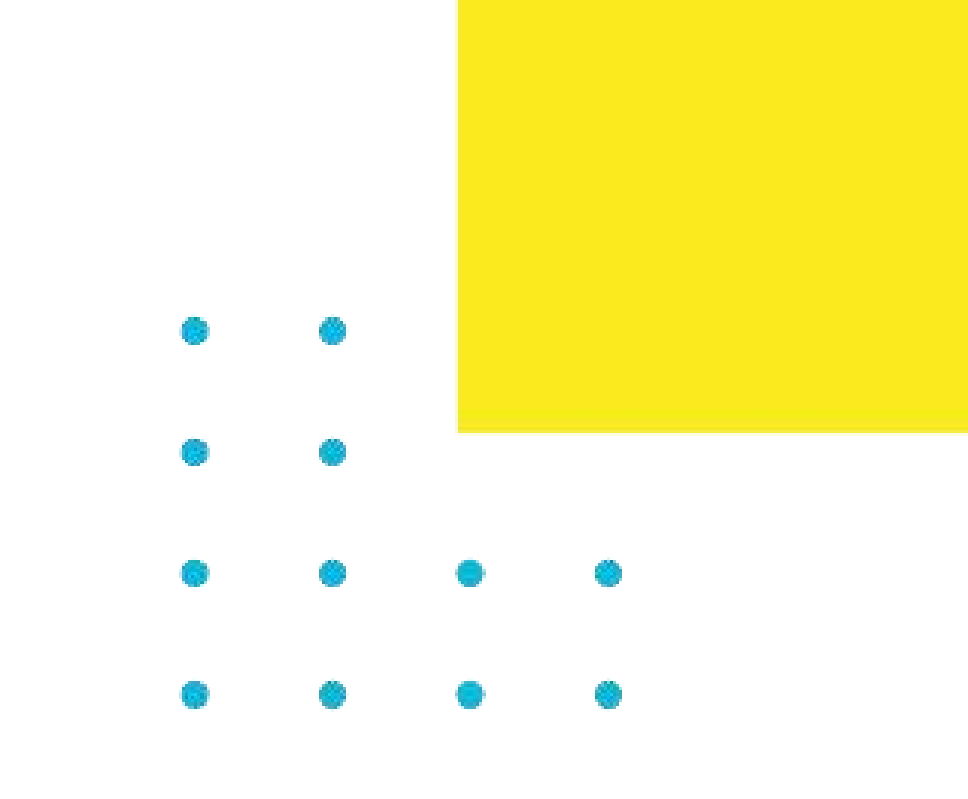

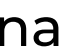